# 리눅스 튜터링

...

# 03. WSL하고 VSCode 연동

- . 코딩하기
- VSCode 실행
- . 컴파일러 설치
- VSCode에서 한국어 언어팩 설정.
- VSCode에서 플러그인 설치
- VSCode 설치

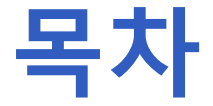

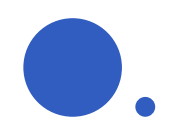

### VSCode 설치

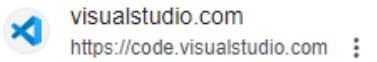

#### Visual Studio Code - Code Editing. Redefined

Visual Studio Code is a code editor redefined and optimized for building : web and cloud applications. Visual Studio Code is free and ...

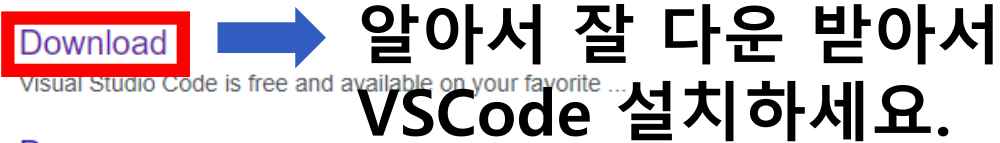

#### Docs

Visual Studio Code is a lightweight but powerful source code editor ...

#### Extensions

One place for all extensions for Visual Studio, Azure DevOps ...

#### Updates

VS Code at Microsoft Build 2023 - Catch up on the sessions in ...

visualstudio.com 검색결과 더보기 »

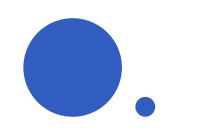

# VSCode에서 플러그인 설치

| ⋈                                           | 파일(F)   | 편집(E)                                  | 선택 영역(S)                    | 보기(V)                       | 이동(G)      | 실행(R)        | 터미널(T        |  |
|---------------------------------------------|---------|----------------------------------------|-----------------------------|-----------------------------|------------|--------------|--------------|--|
| Ð                                           | 확장      |                                        |                             |                             |            | ፕ ଅ 🛛        |              |  |
| 0                                           | 마킹      | 마켓플레이스에서 확장 검색                         |                             |                             |            |              |              |  |
| ~                                           | ∨ 설치    | 됨                                      |                             |                             |            |              | 11           |  |
| မို့ဝ                                       | C/C+    | <b>C/C</b> +                           | +<br>+ IntelliSense         | . debuaain                  | g. and cod | e browsing   | a.           |  |
| å                                           |         | <ul> <li>С, С, С</li> <li>М</li> </ul> | icrosoft                    | , acoaggin                  | g, and coa |              | ु.<br>दुरु   |  |
| 00                                          | C/C+    | C/C+                                   | + Extension                 | <b>Pack</b><br>; for C + de | evelopmer  | it in Visual | Stud         |  |
|                                             | 3       | 🖉 🌛 м                                  | icrosoft                    |                             |            |              |              |  |
| Ē                                           |         | WSL                                    |                             |                             |            | ;            | 361ms        |  |
|                                             | Q       | Орег<br>🤣 М                            | n any folder in<br>icrosoft | the Windo                   | ws Subsyst | em for Lin   | ux (<br>ស៊ូរ |  |
| Korean Language Pack for Visual Studio Code |         |                                        |                             |                             |            |              |              |  |
|                                             | <u></u> | ♪ 한국                                   | 어<br>icrosoft               |                             |            |              | ŝ            |  |

C/C++ Extension Pack
Korean Lanugage Pack
WSL

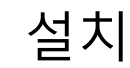

# VSCode에서 한국어 언어팩 설정

| >language                                         |                      |  |  |  |  |  |
|---------------------------------------------------|----------------------|--|--|--|--|--|
| Configure Display Language                        | recently used සි     |  |  |  |  |  |
| Go: Restart Language Server                       |                      |  |  |  |  |  |
| Change Language Mode                              | ж к M other commands |  |  |  |  |  |
| Go: Extract Language Server Logs To Editor        |                      |  |  |  |  |  |
| Preferences: Configure Language Specific Settings |                      |  |  |  |  |  |
| Preferences: Language Extensions                  |                      |  |  |  |  |  |

 Ctrl + Shift + P로 커맨드 팔레트 실행 후 language로 검색해서 Configure Display Langage를 선택

#### • WSL에서 코딩을 하기에 앞서 C/C++, Java 컴파일러 설치

### sudo apt install gcc g++ openjdk-17-jdk

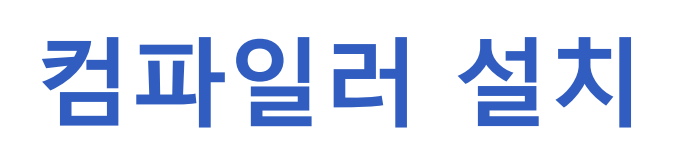

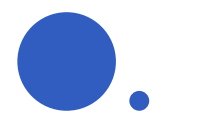

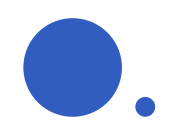

### VSCode 실행

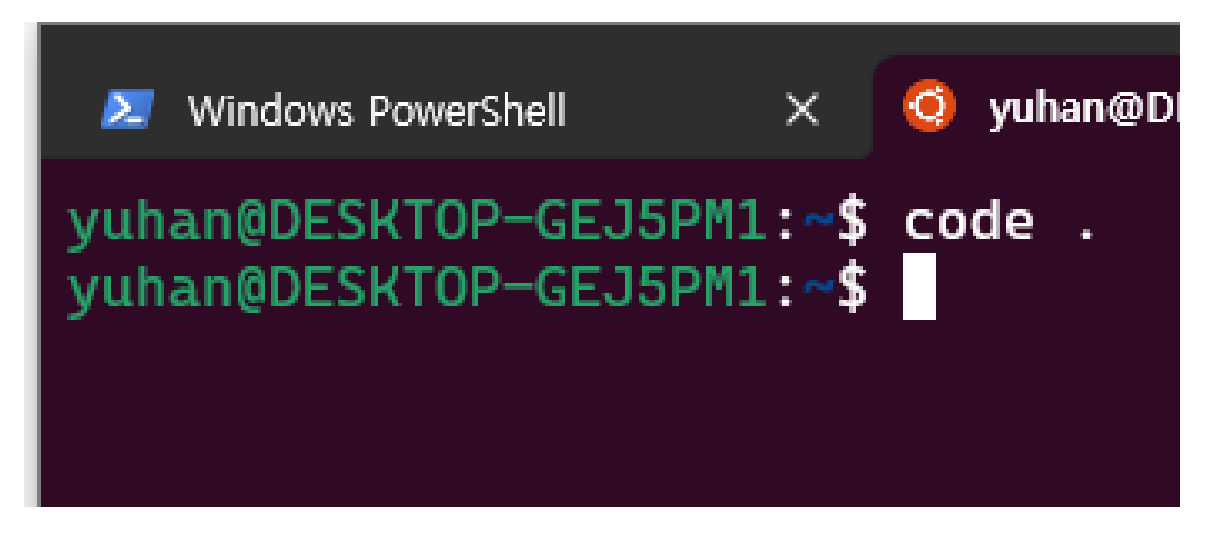

• WSL Ubuntu에 "code ." 라고 입력해서 VSCode 실행하기

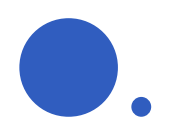

### 코딩하기

| ≯                   | ≡                          | main.c - yuhan [WSL: Ubuntu] - Visual Studio Code | - o ×                                                                                         |
|---------------------|----------------------------|---------------------------------------------------|-----------------------------------------------------------------------------------------------|
| Д                   | 탐색기                        | 🔲 main.c 🛛 🗙                                      | □ …                                                                                           |
| _                   | $\sim$ YUHAN [WSL: UBUNTU] | test > 🔲 main.c                                   |                                                                                               |
| Q                   | > .config                  | 1 #include <stdio.h></stdio.h>                    | Receive units to<br>an array<br>Transformed and the<br>protocols and the<br>protocols and the |
|                     | > .dotnet                  |                                                   |                                                                                               |
| ဠ၀                  | > .vscode-server           | 3 int main()                                      |                                                                                               |
|                     | ∨ test                     |                                                   |                                                                                               |
| å                   | ☐ a.out                    | 5 print+("Hello World!");                         |                                                                                               |
|                     | П main.c                   | 7 return 0:                                       |                                                                                               |
|                     | □ .bash history            | 8 }                                               |                                                                                               |
|                     | □ .bash logout             |                                                   |                                                                                               |
|                     | □ .bashrc                  |                                                   |                                                                                               |
|                     | notd shown                 |                                                   |                                                                                               |
|                     |                            |                                                   |                                                                                               |
|                     | □ sudo as admin succ       |                                                   |                                                                                               |
|                     | viminfo                    | 문제 출력 터미널 🛛 🕂 🖓 bash - yuhan 🖽 🛍 …                | ~ X                                                                                           |
|                     |                            | vuhan@DESKTOP-GE15PM1:~\$                         |                                                                                               |
| $\bigcirc$          |                            |                                                   |                                                                                               |
| 8                   |                            |                                                   |                                                                                               |
| 5                   | > 개요                       |                                                   |                                                                                               |
| <u></u>             | > 타임라인                     |                                                   |                                                                                               |
| t <mark>∂</mark> 원격 | 열기 🛞 0 🛆 0                 |                                                   | <u>ه</u> ک                                                                                    |

#### 이제 신나게 코딩을 합시다^^

•

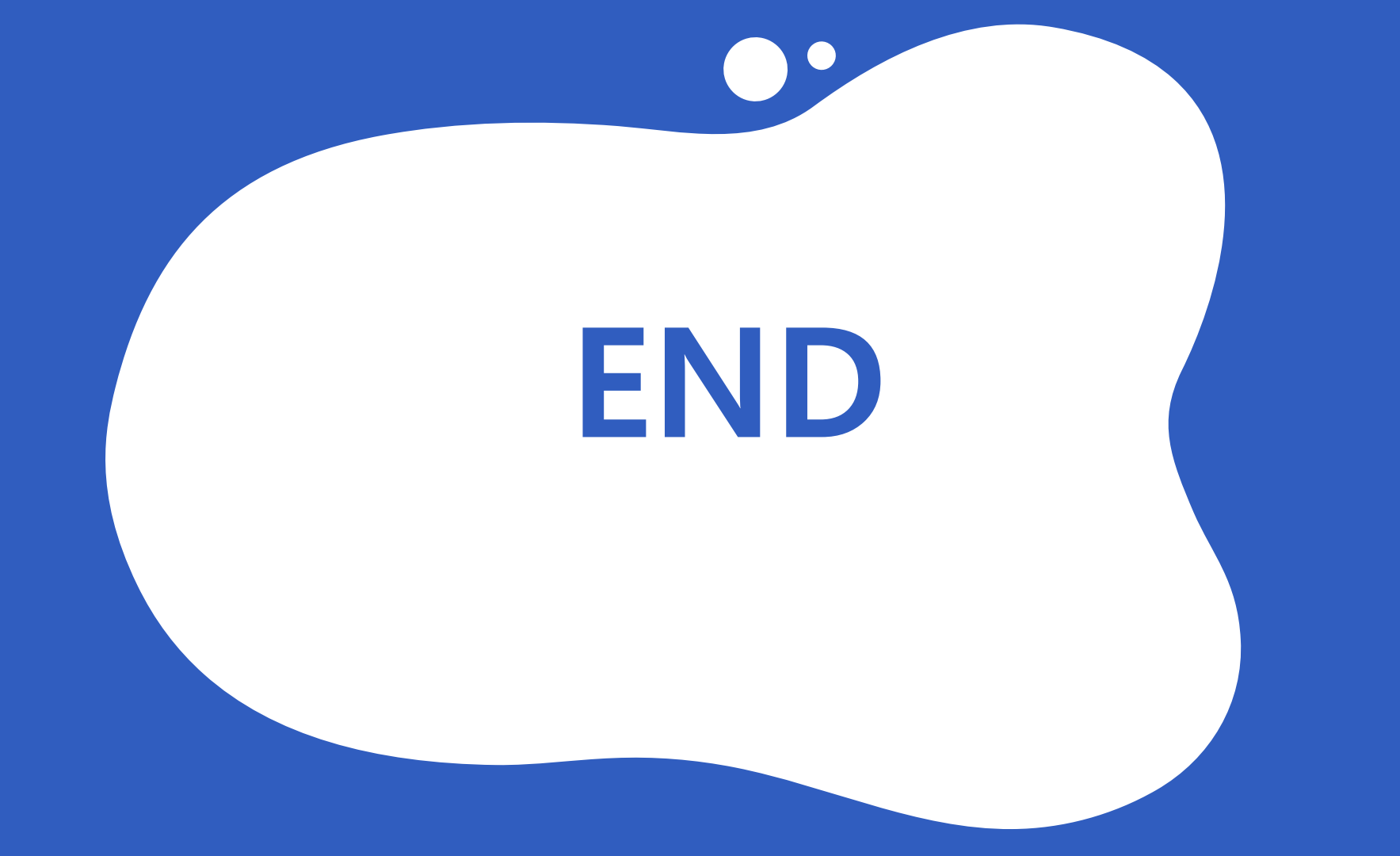